| Noc For Other State From MMC |
|------------------------------|
|------------------------------|

|                                                                       | etails-   |               |                      |                                                                                                    |                                        |                       |                      |            | Reg<br>Click |
|-----------------------------------------------------------------------|-----------|---------------|----------------------|----------------------------------------------------------------------------------------------------|----------------------------------------|-----------------------|----------------------|------------|--------------|
| Registration No*                                                      | 200       | 9031156       |                      | Registratio                                                                                                    | n Date 23/03                           | 2009                  |                      | VIEW       | Bellow F     |
| ersonal Deta                                                          | ils       |               |                      |                                                                                                    |                                        |                       |                      |            |              |
|                                                                       |           |               | Sur Na               | me                                                                                                    | first                                  | Name                  | Middl                | e Name     |              |
| lame *                                                                | Mrs.      | •             | PATIL                | TIL                                                                                                    |                                        |                       | RAMGOPAL             |            |              |
| ather's Name*                                                         | Mr.       | •             | KALANI               |                                                                                                    | RAMGOPAL                               |                       | BALAPRASADJI         |            |              |
| Iother's Name* Mrs.                                                   |           |               | KALANI               |                                                                                                    | SHOBHA                                 |                       | RAMGOPAL             |            |              |
| laiden Name *                                                         | Ms.       | •             | KALANI               |                                                                                                    | SARIKA                                 |                       | RAMGOPAL             |            |              |
| Iarital Status *                                                      | Married   | •             | Gender : Female      |                                                                                                    |                                        |                       |                      |            |              |
| ate of Birth *                                                        | 01/03/19  | 90            |                      |                                                                                                    |                                        |                       |                      |            |              |
| ontact Detai                                                          | s         |               |                      |                                                                                                    |                                        |                       |                      |            | 1            |
|                                                                       |           | 2-11-86       | 5. SANKET, BACK      | 0                                                                                                    |                                        | Lorgo                 | -                    | -          |              |
| ddress *                                                              |           | TO SWAP       | II SAMARTH           |                                                                                                    | City *                                 | BEED                  | 6                    |            |              |
| District * Bi<br>Pincode * 43<br>Residential Tel.No. 02<br>Email * ds |           | BEED          | EED 31122 2442222112 |                                                                                                    | State * A<br>Country * I<br>Clinic No. |                       | MAHARASHTRA<br>INDIA |            |              |
|                                                                       |           | 431122        |                      |                                                                                                    |                                        |                       |                      |            |              |
|                                                                       |           | 0244222       |                      |                                                                                                    |                                        |                       |                      |            |              |
|                                                                       |           | dsa@gmail.com |                      | Mobile No. * 989                                                                                               |                                        | <b>x</b> • 989878     | 9898                 |            |              |
| Jualification (                                                       | Details - |               |                      |                                                                                                    |                                        |                       |                      |            |              |
| Sr No. Exami                                                          | nation    |               | College              | Uni                                                                                                    | versity                                | Passing Year          | Cert. No             | Cert. Date |              |
| 1 L.R.                                                                | C.P.      | GOVT.         | MC. KOLHAPUR         | KUVEMPU                                                                                                    | UNIVERSITY                             | 2015                  |                      |            |              |
|                                                                       |           |               |                      |                                                                                                    |                                        |                       |                      |            |              |
| ther Council                                                          | Details   |               |                      |                                                                                                    |                                        |                       |                      |            | 1            |
| Authority * BIHAP                                                     |           | BIHAR         | MEDICAL COUNCY       |                                                                                                    | State * BIHA                           |                       | 2                    |            |              |
| Email of council *                                                    |           | _             |                      | Rea                                                                                                    |                                        | ason For NOC * Change |                      |            |              |
|                                                                       |           | -             |                      | -                                                                                                    |                                        |                       |                      |            |              |
|                                                                       |           |               |                      |                                                                                                    |                                        |                       |                      |            |              |
| Documents-                                                            |           |               |                      |                                                                                                    |                                        |                       |                      |            |              |
| Documents                                                             |           |               |                      | The second second second second second second second second second second second second second second second s | •                                      |                       |                      |            |              |
| )ocuments—                                                            |           | 100           | DNZ                  | HJ                                                                                                    | Change Image                           |                       |                      |            |              |

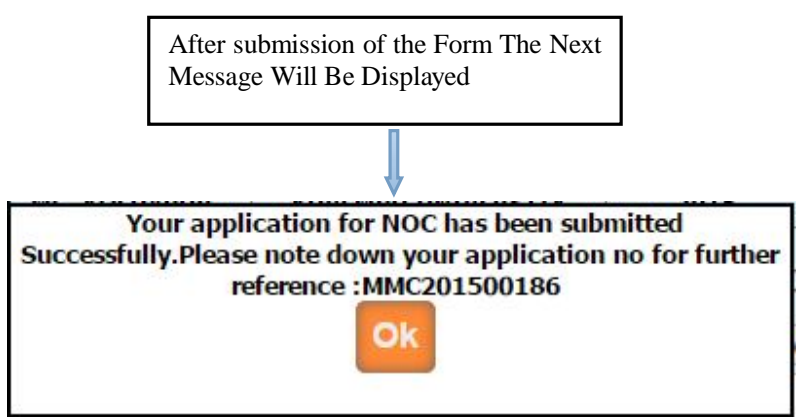

After submission of the application You can get the message as above as well as you will get the e-mail from MMC that your application is submitted successfully.

Once the application is submitted, it is verified by MMC. If Application verification is done successfully then you will again get the e-mail for how much amount will be pay for you .Then after you can pay online. Once the payment is done then MMC verified your payment status and then will generate your NOC letter, then you can print it from your login